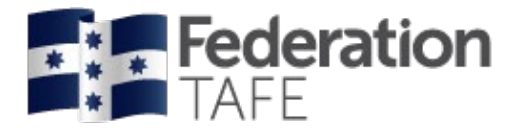

## ATOM User Guide - Employers

2020

Prepared by ATOM Apprentice Traineeship Online Management System | Federation TAFE

Status: Final | Version: 8 | Date: 14 October 2020

CRICOS Provider No. 00103D | RTO Code 4909 Training is delivered with Victorian and Commonwealth government funding to eligible individuals

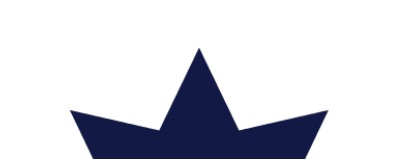

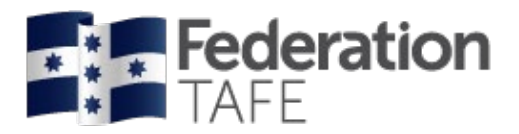

# Contents

| 3  |
|----|
| 3  |
| 6  |
| 7  |
| 8  |
| 10 |
| 11 |
| 12 |
| 14 |
| 16 |
| 17 |
|    |
| 20 |
| 22 |
| 23 |
| 25 |
| 26 |
|    |

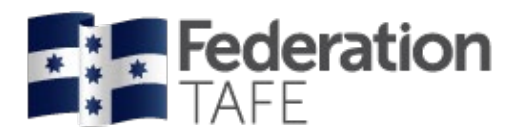

# **Starting Off**

Welcome to ATOM! This manual will help you find your way around the Federation University Apprenticeship/Traineeship Online Management (ATOM) system. Whether you are a novice with online systems or an 'old hand', this manual will help you to manage your apprentice's progress with your company.

### How to access ATOM: Go to atom.federation.edu.au

After entering the above URL to access the website the following screen will appear.

| <b>Federation</b><br>TAFE                                                                                                    |                                                                                                    |
|----------------------------------------------------------------------------------------------------|----------------------------------------------------------------------------------------------------|
| Enter your login details to access ATOM<br>• Teachers and Apprentices: Login with your<br>• Employers and Schools: Login with your e                                                                                                    | Trainee Online Management System<br>Federation ID<br>mail address and ATOM password                                                                                                    |
|                                                                                                    | Username<br>Password<br>Password<br>Log in<br>Forgotten password?<br>• Federation Teacher and Apprentice password reset<br>• Employer and School password reset                                                                                                    |
| THIS SERVICE IS FOR AUTHORISE<br>It is a criminal offence to:<br>1. Obtain access to data without authority<br>2. Damage, delete, alter or insert data with<br>Confidentiality Compliance<br>ATOM (Apprentice and Trainee Online Manag<br>As a registered user, it is your responsibility to<br>Any data that you extract from ATOM (Apprentice on the treated as condition)<br>Your username and password are unique and<br>Any breach of confidentiality will be taken series | D CLIENTS ONLY<br>hout authority<br>pement) is a secured information system containing official University records.<br>o maintain the University policy of confidentiality of information.<br>titice and Trainee Online Management) or access with ATOM (Apprentice and Trainee Online Management), for example pages, results,<br>nfidential and managed accordingly.<br>I must not be divulged to any third party.<br>iously. |

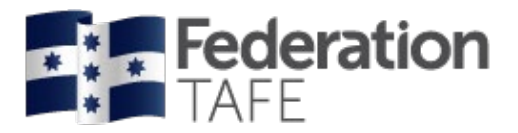

Once logged into the ATOM system the screen below will appear.

| nding apprentice grades                                                                            |                                                                                       |                             |      |      |  |
|----------------------------------------------------------------------------------------------------|---------------------------------------------------------------------------------------|-----------------------------|------|------|--|
| No pending units found                                                                             |                                                                                       |                             |      |      |  |
| Links                                                                                              |                                                                                       |                             |      |      |  |
| COVID-19: Appr                                                                                     | rentice, trainee an                                                                   | d employer sup              | port |      |  |
| Federation litera                                                                                  | cy and numeracy                                                                       | assessments                 |      |      |  |
|                                                                                                    |                                                                                       |                             |      |      |  |
| Formo                                                                                              |                                                                                       |                             |      |      |  |
| Forms<br>2019 ATOM Student L                                                                       | Jser Guide.pdf (782                                                                   | (Kb)                        |      | <br> |  |
| Forms<br>2019 ATOM Student L<br>2019 Employer ATOM                                                 | Jser Guide.pdf (782<br>User Guide.pdf (1                                              | ?Kb)<br>,202Kb)             |      |      |  |
| Forms<br>2019 ATOM Student L<br>2019 Employer ATOM<br>2020 Apprentice Cont                         | Jser Guide.pdf(782<br>User Guide.pdf(1<br>acts.docx(848кь)                            | !Кb)<br>,202Кb)             |      |      |  |
| Forms<br>2019 ATOM Student L<br>2019 Employer ATOM<br>2020 Apprentice Cont<br>2020 Apprentice Empl | Jser Guide.pdf (782<br>  User Guide.pdf (1<br>acts.docx (848kb)<br> oyer Checklist.do | Кb)<br>,202Кb)<br>СХ (71Кb) |      |      |  |

Firstly commence by changing your password.

### Click on 'Profile'

| TAFE                     | 🕸 Dashboard          | My apprentices  | Pending grades | Confirmed grades | Workplace training log Profile                   |
|--------------------------|----------------------|-----------------|----------------|------------------|--------------------------------------------------|
| ending apprentice grades |                      |                 |                |                  | To change your<br>password click on<br>'Profile' |
| No pending units found   |                      |                 |                |                  |                                                  |
| Links                    |                      |                 |                |                  |                                                  |
| COVID-19: App            | orentice, trainee ar | id employer sup | oport          |                  |                                                  |
| Federation liter         | acy and numeracy     | assessments     |                |                  |                                                  |
| Forms                    |                      |                 |                |                  |                                                  |
| 2019 ATOM Student        | User Guide.pdf (78   | 2Kb)            |                |                  |                                                  |
| 2019 Employer ATO        | M User Guide.pdf (   | 1,202Kb)        |                |                  |                                                  |
| 2020 Apprentice Cor      | ntacts.docx (848Kb)  |                 |                |                  |                                                  |
| 2020 Apprentice Em       | ployer Checklist.do  | OCX (71Kb)      |                |                  |                                                  |
| Federation TAFE Wil      | thdrawalLog.pdf (50  | Kb)             |                |                  |                                                  |
|                          |                      |                 |                |                  |                                                  |
|                          |                      |                 |                |                  |                                                  |

| Authorised by:      | Apprenticeship Compliance Officer     |                            | Page 4 of 28 |
|---------------------|---------------------------------------|----------------------------|--------------|
| Document Owner:     | Administrative Officer – ATOM Support | Version 8 Current Version: | 14/10/2020   |
| CRICOS Provider No. | 00103D                                | Review Date:               | 14/10/2021   |

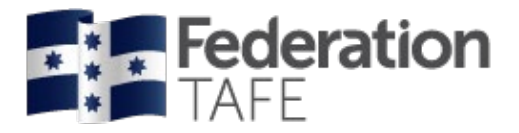

### Enter your current password, a new password and confirm. Click 'Update Password'

| <b>Federation</b><br>TAFE                                                                                     | 🕸 Dashboard                                                            | My apprentices          | Pending grades | Confirmed grades | Workplace training log | Profile  | Logout   |
|----------------------------------------------------------------------------------------------------|------------------------------------------------------------------------|-------------------------|----------------|------------------|------------------------|----------|----------|
| Back                                                                                                    |                                                                        |                         |                |                  |                        |          |          |
| Update passwor                                                                                                | d                                                                      |                         |                |                  |                        |          |          |
| A valid password must conta<br>• at least 6 characters<br>• at least 3 unique char<br>• and cannot contain us | ain:<br>acters<br>ser name, first name or last name<br>your us<br>disp | ername will<br>lay here |                |                  |                        |          |          |
| Current password                                                                                              |                                                                        |                         |                |                  |                        |          |          |
| Confirm new password                                                                                          |                                                                        |                         |                |                  |                        |          |          |
| L                                                                                                    |                                                                        |                         |                |                  |                        | Update F | Password |

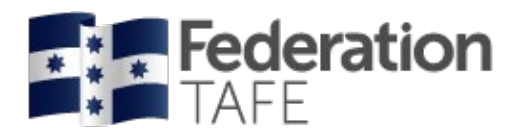

# Dashboard

Each time you log into ATOM you will be given the following display:

| Iding apprentice grades                                                                               |                                                          |                             |      |      |   |
|----------------------------------------------------------------------------------------------------|----------------------------------------------------------|-----------------------------|------|------|---|
| Iding apprentice grades                                                                               |                                                          |                             |      | <br> |   |
| lo pending units found                                                                                |                                                          |                             |      |      |   |
|                                                                                                    |                                                          |                             |      |      |   |
|                                                                                                    |                                                          |                             |      |      |   |
| Links                                                                                                 |                                                          |                             |      |      | _ |
| COVID-19: Apprent                                                                                     | ice, trainee an                                          | d employer sup              | port |      |   |
| Federation literacy                                                                                   | and numeracy                                             | assessments                 |      |      |   |
|                                                                                                    |                                                          |                             |      |      |   |
|                                                                                                    |                                                          |                             |      |      |   |
| Forms                                                                                                 |                                                          |                             |      |      | _ |
|                                                                                                    | r Guide ndf (700                                         | IZE)                        |      |      |   |
| 2019 ATOM Student Use                                                                                 | i Guiue.pui (782                                         | KD)                         |      |      |   |
| 2019 ATOM Student Use<br>2019 Employer ATOM Us                                                        | ser Guide.pdf (182                                       | ,202Kb)                     |      |      |   |
| 2019 ATOM Student Use<br>2019 Employer ATOM Us<br>2020 Apprentice Contacts                            | ser Guide.pdf (182<br>ser Guide.pdf (1<br>s.docx (848Kb) | ,202Kb)                     |      |      |   |
| 2019 ATOM Student Use<br>2019 Employer ATOM Us<br>2020 Apprentice Contacts<br>2020 Apprentice Employe | ser Guide.pdf (1<br>s.docx (848Kb)<br>er Checklist.do    | ко)<br>,202Кb)<br>СХ (71Кb) |      |      |   |

The screen consists of the follow key areas:

- Menu bar selections are:
  - o Dashboard will direct you to a view of all pending grades for all apprentices in your employment
  - My apprentices will direct you to a full list of your apprentices/trainee(s)
  - Pending grades will direct you to "pending apprentice grades" that require confirmation or rejection
  - Confirmed grades provides a full list of units of competency within an apprentice/trainees contract that have been confirmed by you; outlining all dates and details specific to the confirmed grade
  - Workplace Training Withdrawal Log allows you to enter dates to run a report on withdrawal logs
  - Profile when you first log into ATOM it is advised to change your password, this is where you will be able to manage this.
  - Log out click to log out of the ATOM system
- **Pending apprentice grades** a quick view of all outstanding units of competency requiring confirmation / rejection from the employer
- Links lists any ATOM related links to assist in the progression of the apprenticeship/traineeship
- Forms related links to forms that maybe require during the apprenticeship/ traineeship

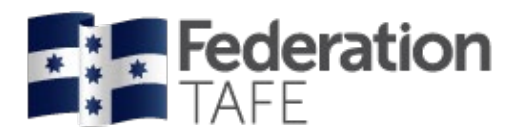

# **My Apprentices**

To view a full list of all apprentices/trainees attached to your organisation; click on My apprentices

| Apprentice manaç                                                             | jement                                                                                                    |
|------------------------------------------------------------------------------|----------------------------------------------------------------------------------------------------|
| Keywords:<br>Qualification:<br>Approval status:                              | Type student first name or<br>surname<br>Approval Status                                                                            |
| NOTE: Apprentices are only available<br>If you do not see an apprentice belo | ble after their unit selection has been completed.<br>bw , the teacher and apprentice may still be confirming their unit selection. |
|                                                                              | < >                                                                                                    |
| JOSHUA                                                                       | Qualification AUR30616 CERTIFICATE III IN LIGHT VEHICLE MECHANICAL TECHNOLOGY                                                       |
| EPSILON: CS ID:<br>Assessment                                                | ACTIVE CONTRACT START: 11-12-2017 CONTRACT COMPLETION: 09-12-2021                                                                   |

Within this page you can access:

- Assessment will provide a view of the units selected on the apprentice's training plan. It will display assessment information against each unit and also allow you to confirm or reject any pending unit grades
- Attendance will allow you to view the attendance history/Workplace training withdrawal logs recorded for your apprentice. You can also print this in a PDF format.
- View Attachments allows you to view any attachments uploaded to your apprentice's record as well as allowing you to upload any documents
- View Training Plan will open up a PDF copy of your apprentice's training plan please note this copy will only include signatures if they were completed electronically however paperbased signatures will be available under 'Vew Attachments'

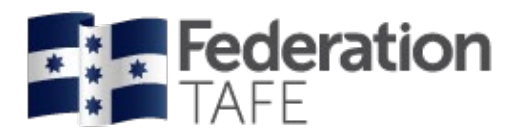

### Assessment

When you click on Assessment the below screen will appear:

• Unit Completion tab - provides you with a list of the units selected on the apprentice's training plan, the class/year assigned for each; the current status of the unit; and assessment dates/confirm dates for graded units of competency. You can also confirm/reject any pending (AC) grades.

| Employer:                                                                                       | BALLARAT CITY MAZDA                 |          | Apprentice:  |                 |                       | JOSHUA        |         |        |
|-------------------------------------------------------------------------------------------------|-------------------------------------|----------|--------------|-----------------|-----------------------|---------------|---------|--------|
| RTO:                                                                                            | EEDERATION UNIVERSITY ALL           | STRALIA  | EPSI         | ON No           |                       | JOOHOA        |         |        |
|                                                                                                 | Certificate III in Light Vehicle Me | chanical | FDSIL        | EPSILON NO.     |                       | ACTIVE        |         |        |
| Utilification:     Contribution       USH Hours:     672       Ixpected Supervised PUSH     720 |                                     | onamoar  | Camp         | EPSILON Status: |                       |               | AGINE   |        |
|                                                                                                 |                                     |          | Uniau        | ie Stude        | ent Identifier (USI): | 1             |         |        |
|                                                                                                 |                                     |          | Qualit       | fication        | Code:                 | AUR30616      |         |        |
| Completed Hours                                                                                 | 465                                 |          | Next I       | Progres         | sion Point            | 490           |         |        |
| Unit Completion Attenda                                                                         | ance/Workplace training             |          |              |                 |                       |               |         |        |
| Jnits to be completed                                                                           |                                     |          |              |                 |                       |               |         |        |
| Unit details                                                                                    |                                     | Cycle    | Current Stat | us              | Assessment            |               | Options |        |
| AURASA002 Follow safe worl                                                                      | king practices in an automotive     | 1        | Completed    |                 | Assessor              | <u>D Ryan</u> | Confirm | Reject |
| Hours                                                                                           | 20                                  |          | Grade        | CY              | Assess date           | 04-06-2018    |         |        |
| Confirmer                                                                                       | Employer                            |          |              |                 | Confirm date          | 04-06-2018    |         |        |
| Unit start                                                                                      | 13-03-2018                          |          |              |                 |                       |               |         |        |
| Unit end                                                                                        | 02-03-2019                          |          |              |                 |                       |               |         |        |
| AURETR025 Test charge and                                                                       | replace batteries and jump-start    | 1        | Completed    |                 | Assessor              | D Ryan        | Confirm | Reject |
| vehicles                                                                                        | 15                                  |          | Grade        | CY              | Assess date           | 21-08-2018    |         |        |
| Confirmer                                                                                       | 15<br>Employer                      |          |              |                 | Confirm date          | 21-08-2018    |         |        |
|                                                                                                 | 213 03 2018                         |          |              |                 |                       |               |         |        |
| Unit end                                                                                        | 02-03-2019                          |          |              |                 |                       |               |         |        |
| AURTTA004 Carry out servici                                                                     | ng operations                       | 1        | Completed    |                 | Assessor              | D Ryan        | Confirm | Reject |
| Hours                                                                                           | 20                                  |          | Grade        | CY              | Assess date           | 11-10-2018    |         |        |
| Confirmer                                                                                       | Employer                            |          |              |                 | Confirm date          | 12-10-2018    |         |        |
| Unit start                                                                                      | 07-05-2018                          |          |              |                 |                       |               |         |        |
| Unit end                                                                                        | 02-03-2019                          |          |              |                 |                       |               |         |        |
| AURTTA005 Select and use b<br>and adhesives                                                     | earings, seals, gaskets, sealants   | 1        | Completed    | CY              | Assessor              | J Rhook       | Confirm | Reject |
| Hours                                                                                           | 10                                  |          | Graue        | . <u></u> l.    | Confirm date          | 05-02-2019    |         |        |
| Confirmer                                                                                       | Employer                            |          |              |                 | Commundate            | 00-02-2018    |         |        |
| Unit start                                                                                      | 07-05-2018                          |          |              |                 |                       |               |         |        |
|                                                                                                 |                                     |          |              |                 |                       |               |         |        |

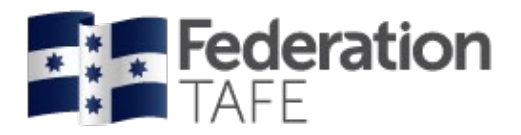

# • Attendance/ Workplace Training - allows you to view the attendance history and withdrawal from training logs for your apprentice. You have the ability to print out as a PDF document.

| Completed Hours       465       Next Progression Point       490         Part 2 Unit Completion       Attendance/Workplace training         tendance history as at 11 June 2020         AUR30616 Certificate III in Light Vehicle Mechanical Technology         Details       Teacher       Attendance       Unit       Withdre         AUR30616 Cortificate III in Light Vehicle Mechanical Technology       Danny       Absent       AURETR030 Diagnose and repair starting systems       0.0         AUR30616 2020_GROUP       Danny       Absent       AURETR030 Diagnose and repair starting systems       0.0         AUR30616 2020_GROUP       Danny       Absent       AURETR030 Diagnose and repair starting systems       0.0         AUR30616 2020_GROUP       Danny       Absent       AURETR030 Diagnose and repair starting systems       0.0         AUR30616 2020_GROUP       Danny       Absent       AURETR030 Diagnose and repair starting systems       0.0         AUR30616 2020_GROUP       Danny       Absent       AURETR031 Diagnose and repair starting systems       0.0         AUR30616 2020_GROUP       John       Freesent       Freesent       6.0       6.0         AUR30616 2020_GROUP_B       John       Freesent       AURETR031 Diagnose and repair ignition systems       8.0       6.0       6.0       6.0                                                                                                    | Employer:<br>RTO:<br>Qualification:<br>PUSH Hours:<br>Expected Supervised PUSH<br>Hours:                                                                                                    | BALLARAT CITY MAZ<br>FEDERATION UNIVE<br>Certificate III in Light V<br>Technology<br>672<br>720 | ZDA<br>RSITY AUSTRALIA<br>/ehicle Mechanical | Apprentio<br>EPSILON<br>EPSILON<br>Campus :<br>Unique S<br>Qualificat | ce:<br>No.<br>Status:<br>Solutions ID:<br>tudent identifier (USI):<br>tion Code: | JOSHUA /<br><b>ACTIVE</b><br>3<br>V<br>AUR30616 |                          |       |
|----------------------------------------------------------------------------------------------------|----------------------------------------------------------------------------------------------------|-------------------------------------------------------------------------------------------------|----------------------------------------------|-----------------------------------------------------------------------|----------------------------------------------------------------------------------|-------------------------------------------------|--------------------------|-------|
| AUR30616 Certificate III in Light Vehicle Mechanical Technology         Details       Yeacher       Attendance       Unit       Unit       Number Vehicle         Thursday 7 May 2020         AUR30616 2020_GROUP       Danny       Absent       AURETR030 Diagnose and repair starting systems       0.0       Image: Colspan="2">Image: Colspan="2">Image: Colspan="2" Image: Colspan="2" I | Completed Hours                                                                                                    | 465<br>nce/Workplace training                                                                   |                                              | Next Pro                                                              | gression Point                                                                   | 490                                             |                          |       |
| AUR30616 Certificate III in Light Vehicle Mechanical Technology       Tacacher       Attendance       Unit       Unit       Unit       Withdre         Thursday 7 May 2020       GROUP       Danny       Absent       AUR30616_2020_GROUP       0.0       0.0       0.0       0.0       0.0       0.0       0.0       0.0       0.0       0.0       0.0       0.0       0.0       0.0       0.0       0.0       0.0       0.0       0.0       0.0       0.0       0.0       0.0       0.0       0.0       0.0       0.0       0.0       0.0       0.0       0.0       0.0       0.0       0.0       0.0       0.0       0.0       0.0       0.0       0.0       0.0       0.0       0.0       0.0       0.0       0.0       0.0       0.0       0.0       0.0       0.0       0.0       0.0       0.0       0.0       0.0       0.0       0.0       0.0       0.0       0.0       0.0       0.0       0.0       0.0       0.0       0.0       0.0       0.0       0.0       0.0       0.0       0.0       0.0       0.0       0.0       0.0       0.0       0.0       0.0       0.0       0.0       0.0       0.0       0.0       0.0       0.0       <                                                                                                    | endance history as at                                                                                                    | 11 June 2020                                                                                    |                                              |                                                                       |                                                                                  |                                                 |                          | (     |
| Thursday 7 May 2020       Danny Ryan       Absent Ryan       AURETR030 Diagnose and repair starting systems       0.0         AUR30616_2020_GROUP_B       Doanny AUR30616_2020_GROUP_B       Doanny Ryan       Absent Ryan       AURETR030 Diagnose and repair starting systems       0.0         Monday 4 May 2020       Danny AUR30616_2020_GROUP_B       Danny Ryan       Absent Ryan       AURETR030 Diagnose and repair starting systems       0.0         Mursdo16_2020_GROUP_B       Danny AUR30616_2020_GROUP_B       Danny Ryan       Absent Ryan       AURETR030 Diagnose and repair starting systems       0.0         AUR30616_2020_GROUP_B       Danny AUR30616_2020_GROUP_B       John Francis       Present Ryan       AURETR031 Diagnose and repair ignition systems       8.0         AUR30616_2020_GROUP_B       John Francis       Present Francis       AURETR031 Diagnose and repair ignition systems       8.0         AUR30616_2020_GROUP_B       John Francis       Present Francis       AURTTD004 Inspect and service suspension systems       8.0         AUR30616_2020_GROUP_B       John Francis       Present Francis       AURTTD004 Inspect and service suspension systems       8.0                                                                                                    | AUR30616 Certificate III in Li<br>Details                                                                                                    | ght Vehicle Mechanio                                                                            | cal Technology<br>Teacher                    | Attendance                                                            | Unit                                                                             |                                                 | Unit With<br>hours       | hdraw |
| Monday 4 May 2020       Aura 30616_2020_GROUP       Danny AUR30616_2020_GROUP_B       Absent Ryan       AURETR030 Diagnose and repair starting systems       0.0         AUR30616_2020_GROUP_B       Donny AUR30616_2020_GROUP_B       John Francis       Present Francis       AURETR031 Diagnose and repair ignition systems       8.0         AUR30616_2020_GROUP_B       John Francis       Present Francis       AURETR031 Diagnose and repair ignition systems       8.0         AUR30616_2020_GROUP_B       John Francis       Present Francis       AURETR031 Diagnose and repair ignition systems       8.0         Vednesday 18 March 2020       John Francis       Present Francis       AURTTD004 Inspect and service suspension systems       8.0         AUR30616_2020_GROUP_B       John Francis       Present Francis       AURTTD004 Inspect and service suspension systems       8.0         Location: SMB       John Francis       Present Francis       AURTTD004 Inspect and service suspension systems       8.0                                                                                                    | Thursday 7 May 2020<br>AUR30616_2020_GROUP                                                                                                    |                                                                                                 | Danny                                        | Absent                                                                | AURETR030 Diagnose                                                               | and repair starting systems                     | 0.0                      |       |
| Thursday 19 March 2020       John       Francis       Present       AURETR031 Diagnose and repair ignition systems       8.0         AUR30616_2020_GROUP_B       Francis       Present       AURETR031 Diagnose and repair ignition systems       8.0         Location: SMB       Method: Blended       Image: SMB       Image: SMB       Image: SMB       8.0         Wednesday 18 March 2020       John       Present       AURTTD004 Inspect and service suspension systems       8.0         AUR30616_2020_GROUP_B       John       Present       AURTTD004 Inspect and service suspension systems       8.0                                                                                                    | AUR30616_2020_GROUP_B<br>Location: SMB<br>Method: Blended                                                                                                    |                                                                                                 | Ryan                                         |                                                                       | ŭ                                                                                |                                                 | 0.0                      |       |
| Wednesday 18 March 2020     John     Present     AURTTD004 Inspect and service suspension     8.0       AUR30616_2020_GROUP_B     Francis     systems       AUR30616_2020_GROUP_B     Location: SMB                                                                                                    | AUR30616_2020_GROUP_B<br>Location: SMB<br>Method: Blended<br>Monday 4 May 2020<br>AUR30616_2020_GROUP<br>AUR30616_2020_GROUP_B<br>Location: SMB<br>Method: Blended                                                                                                    |                                                                                                 | Ryan<br>Danny<br>Ryan                        | Absent                                                                | AURETR030 Diagnose                                                               | and repair starting systems                     | <b>0.0</b><br>0.0        |       |
| Location, ond                                                                                                    | AUR30616_2020_GROUP_B<br>Location: SMB<br>Method: Blended<br>Monday 4 May 2020<br>AUR30616_2020_GROUP<br>AUR30616_2020_GROUP_B<br>Location: SMB<br>Method: Blended<br>Thursday 19 March 2020<br>AUR30616_2020_GROUP<br>AUR30616_2020_GROUP_B<br>Location: SMB<br>Method: Blended |                                                                                                 | Ryan<br>Danny<br>Ryan<br>John<br>Francis     | Absent<br>Present                                                     | AURETR030 Diagnose                                                               | and repair starting systems                     | 0.0<br>0.0<br>0.0<br>8.0 |       |

Authorised by: Document Owner: CRICOS Provider No.

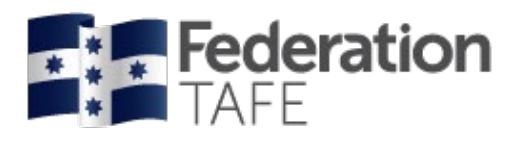

## **Employer Confirmations**

Within the Unit Completion tab under Assessment - You have the ability to confirm or reject any unit with an AC – Awaiting Employer Confirmation result.

- CONFIRM displayed in blue; Select this option to agree with the Federation TAFE result of competence in the selected unit – in doing this you will agree that the apprentice can perform the tasks aligned to the unit in the workplace.
- REJECT displayed in red; Select this option if you do not agree with the Federation TAFE result of competence in the selected unit. In doing this you are indicating that the apprentice is not yet competent and is not currently performing the tasks covered in this unit to the level required in the workplace.

| AURLTQ002 Diagnose and r | epair light vehicle drive shafts | 4 | Awaiting |    | Assessor                  | J Francis            | Confirm Reject |
|--------------------------|----------------------------------|---|----------|----|---------------------------|----------------------|----------------|
| Hours                    | 20                               |   | Grade    | AC | Assess date               | 06-11-2019           |                |
| Confirmer                | Employer                         |   |          |    |                           |                      |                |
| Unit start               | 19-06-2019                       |   |          |    |                           |                      |                |
| Unit end                 | 30-06-2020                       |   |          |    |                           |                      |                |
|                          |                                  |   |          |    |                           |                      |                |
| AURETR022 Diagnose and r | epair vehicle dynamic control    | 6 | Awaiting |    | Assessor                  | J Francis            | Confirm Reject |
| systems                  |                                  |   | Grade    | AC | Assess date               | 18-03-2020           |                |
| Hours                    | 70                               |   |          |    |                           |                      |                |
| Confirmer                | Employer                         |   |          |    | Click here                | to Confirm or Reject | a unit of      |
| Unit start               | 11-09-2019                       |   |          |    | competen<br>will grey out | e option             |                |
| Unit end                 | 31-03-2020                       |   |          |    | through                   | gh to Federation TAF | E.             |

A verification screen to tell you that your selection has been accepted and an email sent to the Federation TAFE representative advising them of your selection will appear. **Please note:** on rejection of a unit of competency a Federation TAFE representative will contact you to discuss further what is needed to support the apprentice/trainee to achieve competence within this unit of competency.

| <b>Federation</b><br>TAFE                                                                               | 🅸 Dashboard          | My apprentices     | Pending grades                                 | Confirmed grades                                                       | Workplace training log                                                         | Profile | Logout |
|----------------------------------------------------------------------------------------------------|----------------------|--------------------|------------------------------------------------|------------------------------------------------------------------------|--------------------------------------------------------------------------------|---------|--------|
| Back                                                                                                    |                      |                    |                                                |                                                                        |                                                                                |         |        |
| Pending apprentice grades                                                                               |                      |                    |                                                |                                                                        |                                                                                |         |        |
| Success<br>• Unit AURASA002 AC confirme<br>Assessor: Justin Neal<br>• Email notification sent to Justin | d for MICKAEL        |                    | Confirm<br>competent<br>has been for<br>TAFE R | ed competence<br>cy and notificat<br>orwarded throu<br>TO contact – na | e in the unit of<br>ion that an email<br>ugh to the FedUni<br>ame provided     |         |        |
| Back                                                                                                    | <b>9</b> Dashboard M | /ly apprentices Pe | nding grades Co                                | nfirmed grades Wor                                                     | kplace training log Profi                                                      | le Logo | ut     |
| Pending apprentice grades                                                                               |                      |                    |                                                |                                                                        |                                                                                |         | _      |
| Success Unit AURTTK002 AC rejected for<br>Assessor: Justin Neal Email notification sent to Justin Ne    | MICKAEL              |                    | Reject<br>compete<br>has been<br>TAFE          | ion of compete<br>ency and notific<br>forwarded thr<br>RTO contact –   | nce in the unit of<br>ation that an emai<br>ough to the FedUn<br>name provided | l       |        |

| Authorised by:      | Apprenticeship Compliance Officer     |                            | Page 10 of 28 |
|---------------------|---------------------------------------|----------------------------|---------------|
| Document Owner:     | Administrative Officer – ATOM Support | Version 8 Current Version: | 14/10/2020    |
| CRICOS Provider No. | 00103D                                | Review Date:               | 14/10/2021    |

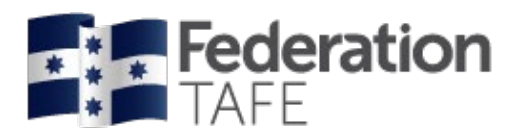

## **Email Confirmations**

Email confirmations are forwarded from the ATOM system to the email address you have provided. You will be required to either confirm or reject a unit of competency that is (AC) Awaiting Employer Confirmation.

The email will come with a subject title of:

Federation TAFE Competency Completion – Assessment Confirmation Required: **apprentice name** - Unit Code – **employer email address** 

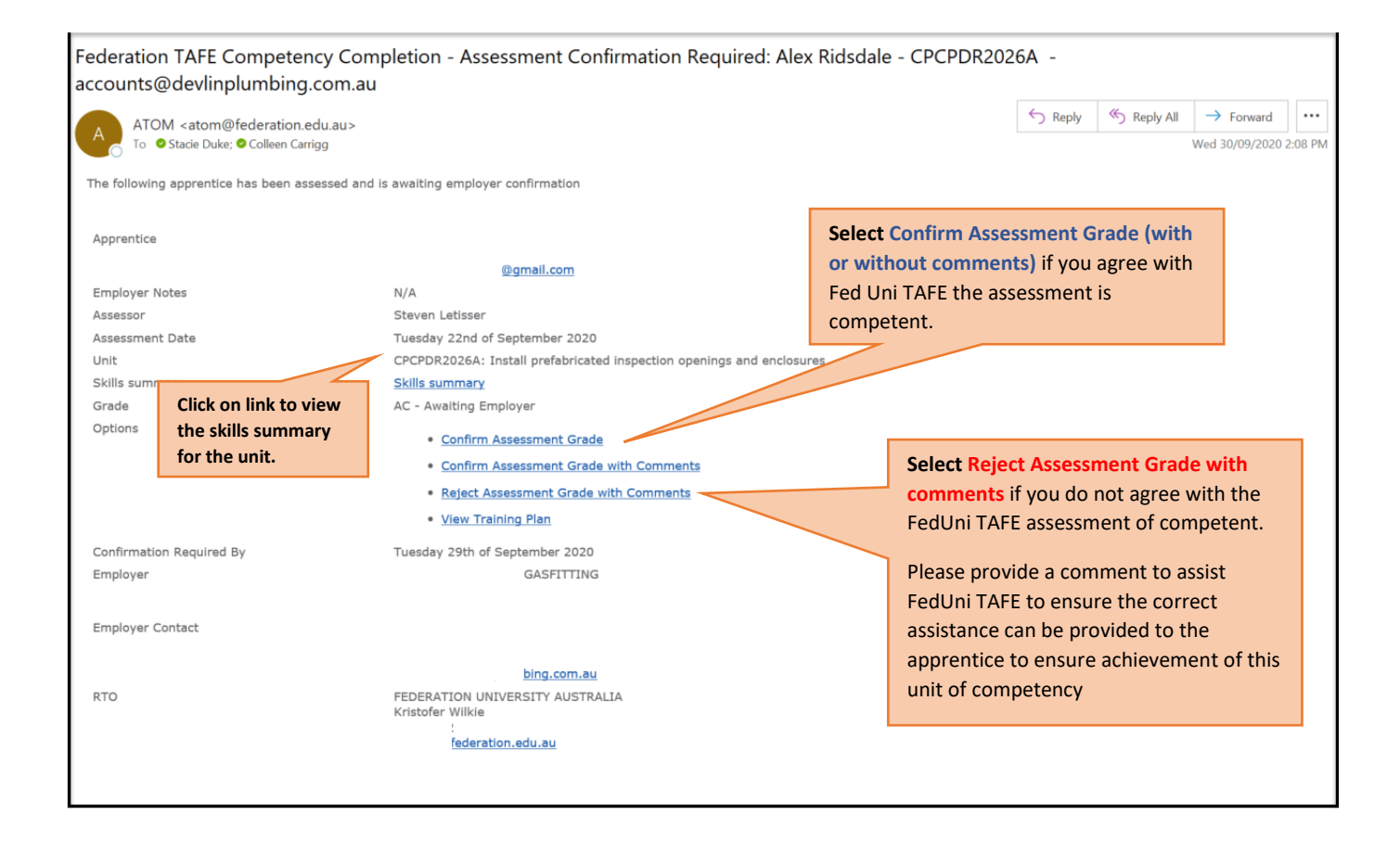

Once selection has been applied you will see a verification screen appear as on page 8.

| <b>Federation</b><br>TAFE                                                                                                    | <b>ø</b> Dashboard | My apprentices | Pending grades | Confirmed grades | Workplace training log | Profile | Logout |
|----------------------------------------------------------------------------------------------------|--------------------|----------------|----------------|------------------|------------------------|---------|--------|
| Back Pending apprentice grades Success • Unit AURASA002 AC confirmed Assessor: Justin Neal • Email notification sent to Justin I | I for MICKAEL      |                |                |                  |                        |         |        |

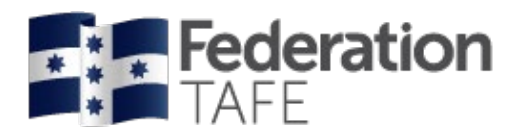

## **Attendance/ Workplace Training**

The below screen will be displayed when you click on the Attendance/ Workplace Training tab.

Within this view you can see all attendance that has been recorded for your apprentice. It will show when the apprentice was present; absent; absent with notification; etc. Each date also identifies the unit(s) of competency that were undertaken, and the hours dedicated within this attended period.

| Employer:                                                                                                    |              | SKILLINV                                                  | EST LIMITED                                                 | D                                                                                             | App                                                                                                    | orentice:                                                                                                    |                                                                                                    |                                                         | _ ARTHUF                                                     | 2                                                                                       |                                     |
|----------------------------------------------------------------------------------------------------|--------------|-----------------------------------------------------------|-------------------------------------------------------------|-----------------------------------------------------------------------------------------------|----------------------------------------------------------------------------------------------------|----------------------------------------------------------------------------------------------------|----------------------------------------------------------------------------------------------------|---------------------------------------------------------|--------------------------------------------------------------|-----------------------------------------------------------------------------------------|-------------------------------------|
| RTO:                                                                                                    |              | FEDERAT                                                   |                                                             | RSITY AUSTR                                                                                   | ALIA EPS                                                                                                    | SILON No.                                                                                                    |                                                                                                    |                                                         | 3                                                            |                                                                                         |                                     |
| Qualification:                                                                                                    |              | Certificate                                               | e III in Light Ve                                           | Light Vehicle Mechanical EPSILON Status:                                                      |                                                                                                    |                                                                                                    | AC1                                                                                                    | IVE                                                     |                                                              |                                                                                         |                                     |
|                                                                                                    |              | Technolog                                                 | ау                                                          |                                                                                               | - an                                                                                                    | npus Solut                                                                                                    | tions ID:                                                                                                    | 31                                                      |                                                              |                                                                                         |                                     |
| PUSH Hours:                                                                                                    |              | 672                                                       |                                                             |                                                                                               | Uni                                                                                                    | que Studer                                                                                                    | nt Identifier (USI):                                                                                                    | 2:                                                      |                                                              |                                                                                         |                                     |
| Expected Supervised P<br>Hours:                                                                                                    | USH          | 673                                                       |                                                             |                                                                                               | Qua                                                                                                    | alification C                                                                                                  | Code:                                                                                                    | AUF                                                     | R30616                                                       |                                                                                         |                                     |
| Completed Hours                                                                                                    |              | 20                                                        |                                                             |                                                                                               | Nex                                                                                                    | t Progress                                                                                                    | ion Point                                                                                                    | 245                                                     | i                                                            |                                                                                         |                                     |
| nit completion Part 4                                                                                                    | Attendance   | e/Workplace                                               | training                                                    |                                                                                               |                                                                                                    |                                                                                                    |                                                                                                    |                                                         | Please clic                                                  | k to                                                                                    |                                     |
| endance history                                                                                                    | as at        | 1 Octob                                                   | er 2020                                                     |                                                                                               |                                                                                                    |                                                                                                    |                                                                                                    |                                                         | attendance                                                   | e history                                                                               |                                     |
| AUR30616 Certificate                                                                                                    | e III in Lig | ght Vehicle<br>Teacher                                    | Mechanic                                                    | al Technolo                                                                                   | gy                                                                                                    |                                                                                                    |                                                                                                    |                                                         |                                                              | Unit hours                                                                              | Withdrawn                           |
| Thursday 5 March 2020                                                                                                    | <u></u>      | luctic March                                              | Ruenuance                                                   |                                                                                               |                                                                                                    |                                                                                                    |                                                                                                    |                                                         |                                                              | onic nours                                                                              | Withdrawii                          |
| Auto-HSM-                                                                                                    |              |                                                           |                                                             |                                                                                               |                                                                                                    |                                                                                                    |                                                                                                    |                                                         |                                                              |                                                                                         |                                     |
| AUR30616_2020_<br>Location: Horsham<br>Method: Blended                                                                                                    |              |                                                           |                                                             | AURTTD0                                                                                       | 02 Inspect and se                                                                                                    | ervice steer                                                                                                   | ring systems<br>Total Hrs appl                                                                                                    | lied<br>of                                              |                                                              | 5.5<br>7.5                                                                              |                                     |
| AUR30616_2020_<br>Location: Horsham<br>Method: Blended<br>Wednesday 4 March 20<br>Auto-HSM-                                                                                                    | )20          | Justin Neal                                               | Present                                                     | AURTTD0                                                                                       | 02 Inspect and se<br>01 Inspect and se                                                                                                    | ervice steer<br>ervice bra                                                                                     | ring systems<br>Total Hrs appl<br>to each unit o<br>competency                                                                                                    | lied<br>If                                              |                                                              | 5.5<br><b>7.5</b><br>5.5                                                                |                                     |
| AUR30616_2020_<br>Location: Horsham<br>Method: Blended<br>Wednesday 4 March 20<br>Auto-HSM-<br>AUR30616_2020_<br>Location: Horsham<br>Method: Blended                                                                                                    | 120          | Justin Neal                                               | Present                                                     | AURTTDO<br>AURTTBO<br>AURTTKO                                                                 | 02 Inspect and se<br>01 Inspect and se<br>02 Use and maint                                                                                                    | ervice steer<br>ervice bra<br>ain tools                                                                        | ring systems<br>Total Hrs appl<br>to each unit o<br>competency<br>delivered with<br>session                                                                                                    | lied<br>f<br>nin                                        | ve workplace                                                 | 5.5<br>7.5<br>5.5<br>2.0                                                                |                                     |
| AUR30616_2020_<br>Location: Horsham<br>Method: Blended<br>Wednesday 4 March 20<br>Auto-HSM-<br>AUR30616_2020_<br>Location: Horsham<br>Method: Blended                                                                                                    | 120          | Justin Neal                                               | Present                                                     | AURTTD0<br>AURTTB0<br>AURTTK0                                                                 | 02 Inspect and se<br>01 Inspect and se<br>02 Use and maint                                                                                                    | ervice steer<br>ervice bra                                                                                     | Total Hrs appl<br>to each unit o<br>competency<br>delivered with<br>session                                                                                                    | lied<br>f<br>nin                                        | ve workplace                                                 | 5.5<br>7.5<br>5.5<br>2.0<br>7.5                                                         | Total Hrs                           |
| AUR30616_2020_<br>Location: Horsham<br>Method: Blended<br>Wednesday 4 March 20<br>Auto-HSM-<br>AUR30616_2020_<br>Location: Horsham<br>Method: Blended<br>Tuesday 3 March 2020                                                                                                    | 120          | Justin Neal<br>Justin Neal                                | Present                                                     | AURTTDO<br>AURTTBO<br>AURTTKO                                                                 | 02 Inspect and se<br>01 Inspect and se<br>02 Use and maint<br>04 Carry out servi                                                                                                    | ervice steer<br>ervice bra<br>ain tools                                                                        | Total Hrs appl<br>to each unit o<br>competency<br>delivered with<br>session                                                                                                    | lied<br>f<br>nin                                        | ve workplace                                                 | 5.5<br><b>7.5</b><br>5.5<br>2.0<br><b>7.5</b><br>3.0                                    | Total Hrs<br>attendan               |
| AUR30616_2020_<br>Location: Horsham<br>Method: Blended<br>Wednesday 4 March 20<br>Auto-HSM-<br>AUR30616_2020_<br>Location: Horsham<br>Method: Blended<br>Tuesday 3 March 2020<br>Auto-HSM-<br>AUR30616_2020_                                                                                                    | 120          | Justin Neal<br>Justin Neal                                | Present                                                     | AURTTBO<br>AURTTBO<br>AURTTKO<br>AURTTAO                                                      | 02 Inspect and se<br>01 Inspect and se<br>02 Use and maint<br>04 Carry out servi<br>05 Select and use                                                                                                    | ervice steer<br>ervice bra<br>ain tools<br>cing opera                                                          | Total Hrs appl<br>to each unit o<br>competency<br>delivered with<br>session                                                                                                    | lied<br>f<br>nin<br>alants an                           | ve workplace                                                 | 5.5<br>7.5<br>5.5<br>2.0<br>7.5<br>3.0<br>1.5                                           | Total Hrs<br>attendan<br>per sessio |
| AUR30616_2020_<br>Location: Horsham<br>Method: Blended<br>Wednesday 4 March 20<br>Auto-HSM-<br>AUR30616_2020_<br>Location: Horsham<br>Method: Blended<br>Tuesday 3 March 2020<br>Auto-HSM-<br>AUR30616_2020_<br>Location: Horsham<br>Method: Blended                                                                                               | 120          | Justin Neal<br>Justin Neal                                | Present                                                     | AURTTBO<br>AURTTBO<br>AURTTKO<br>AURTTAO<br>AURTTAO                                           | 02 Inspect and se<br>01 Inspect and se<br>02 Use and maint<br>04 Carry out servi<br>05 Select and use<br>02 Use and maint                                                                                                    | ervice steer<br>ervice bra<br>ain tools<br>cing opera<br>e bearings,<br>ain tools a                            | ring systems<br>Total Hrs appl<br>to each unit o<br>competency<br>delivered with<br>session                                                                                                    | lied<br>f<br>nin<br>alants an                           | ve workplace<br>d adhesives<br>tive workplace                | 5.5<br>7.5<br>5.5<br>2.0<br>7.5<br>3.0<br>1.5<br>3.0                                    | Total Hrs<br>attendan<br>per sessio |
| AUR30616_2020_<br>Location: Horsham<br>Method: Blended<br>Wednesday 4 March 20<br>Auto-HSM-<br>AUR30616_2020_<br>Location: Horsham<br>Method: Blended<br>Tuesday 3 March 2020<br>Auto-HSM-<br>AUR30616_2020_<br>Location: Horsham<br>Method: Blended                                                                                               | 120          | Justin Neal<br>Justin Neal                                | Present                                                     | AURTTDO<br>AURTTBO<br>AURTTKO<br>AURTTAO<br>AURTTKO                                           | 02 Inspect and se<br>01 Inspect and se<br>02 Use and maint<br>04 Carry out servi<br>05 Select and use<br>02 Use and maint                                                                                                    | ervice steer<br>ervice bra<br>ain tools<br>e bearings,<br>ain tools a                                          | ring systems<br>Total Hrs appl<br>to each unit o<br>competency<br>delivered with<br>session<br>ations<br>seals, gaskets, sea                                                                            | lied<br>f<br>nin<br>alants an                           | ve workplace<br>d adhesives<br>tive workplace                | 5.5<br>7.5<br>5.5<br>2.0<br>7.5<br>3.0<br>1.5<br>3.0<br>7.5                             | Total Hrs<br>attendan<br>per sessi  |
| AUR30616_2020_<br>Location: Horsham<br>Method: Blended<br>Wednesday 4 March 20<br>Auto-HSM-<br>AUR30616_2020_<br>Location: Horsham<br>Method: Blended<br>Tuesday 3 March 2020<br>Auto-HSM-<br>AUR30616_2020_<br>Location: Horsham<br>Method: Blended<br>Monday 2 March 2020                                                                        | 120          | Justin Neal<br>Justin Neal                                | Present<br>Present                                          | AURTTBO<br>AURTTBO<br>AURTTKO<br>AURTTAO<br>AURTTKO                                           | 02 Inspect and se<br>01 Inspect and se<br>02 Use and maint<br>04 Carry out servi<br>05 Select and use<br>02 Use and maint<br>04 Carry out servi                                                                                      | ervice steer<br>ervice bra<br>ain tools<br>e bearings,<br>ain tools a<br>cing opera                            | ring systems<br>Total Hrs appl<br>to each unit o<br>competency<br>delivered with<br>session<br>ations<br>seals, gaskets, sea<br>and equipment in an                                                     | lied<br>f<br>nin<br>alants an                           | ve workplace<br>d adhesives<br>tive workplace                | 5.5<br>7.5<br>5.5<br>2.0<br>7.5<br>3.0<br>1.5<br>3.0<br>7.5<br>2.5                      | Total Hrs<br>attendan<br>per sessio |
| AUR30616_2020_<br>Location: Horsham<br>Method: Blended<br>Wednesday 4 March 20<br>Auto-HSM-<br>AUR30616_2020_<br>Location: Horsham<br>Method: Blended<br>Tuesday 3 March 2020<br>Auto-HSM-<br>AUR30616_2020_<br>Location: Horsham<br>Method: Blended<br>Monday 2 March 2020<br>Auto-HSM-<br>AUR30616_2020                                          | 120          | Justin Neal<br>Justin Neal<br>Unit of                     | Present<br>Present<br>F Compet                              | AURTTBO<br>AURTTBO<br>AURTTKO<br>AURTTAO<br>AURTTAO<br>AURTTKO<br>TTAO                        | 02 Inspect and se<br>01 Inspect and se<br>02 Use and maint<br>04 Carry out servi<br>05 Select and use<br>02 Use and maint<br>04 Carry out servi<br>05 Select and use                                                                 | ervice steer<br>ervice bra<br>cain tools<br>e bearings,<br>cain tools a<br>cing opera<br>e bearings,           | ring systems<br>Total Hrs appl<br>to each unit o<br>competency<br>delivered with<br>session<br>ations<br>seals, gaskets, sea<br>ations<br>seals, gaskets, sea                                           | lied<br>if<br>nin<br>alants an<br>n automot             | ve workplace<br>d adhesives<br>tive workplace<br>d adhesives | 5.5<br>7.5<br>5.5<br>2.0<br>7.5<br>3.0<br>1.5<br>3.0<br>7.5<br>2.5<br>2.5<br>2.5        | Total Hrs<br>attendan<br>per sessio |
| AUR30616_2020_<br>Location: Horsham<br>Method: Blended<br>Wednesday 4 March 20<br>Auto-HSM-<br>AUR30616_2020_<br>Location: Horsham<br>Method: Blended<br>Tuesday 3 March 2020<br>Auto-HSM-<br>AUR30616_2020_<br>Location: Horsham<br>Method: Blended<br>Monday 2 March 2020<br>Auto-HSM-<br>AUR30616_2020_<br>Location: Horsham                    | 120          | Justin Neal<br>Justin Neal<br>Unit of<br>code/t           | Present<br>Present<br>f Compet<br>title delive              | AURTTBO<br>AURTTBO<br>AURTTKO<br>AURTTAO<br>AURTTAO<br>AURTTKO<br>FILLO<br>AURTTAO<br>AURTTAO | 02 Inspect and se<br>01 Inspect and se<br>02 Use and maint<br>04 Carry out servi<br>05 Select and use<br>02 Use and maint<br>04 Carry out servi<br>05 Select and use<br>04 Carry out servi<br>05 Select and use<br>04 Inspect and se | ervice steer<br>ervice bra<br>ain tools<br>cing opera<br>bearings,<br>cing opera<br>bearings,<br>ervice susp   | ring systems<br>Total Hrs appl<br>to each unit o<br>competency<br>delivered with<br>session<br>ations<br>seals, gaskets, sea<br>ations<br>seals, gaskets, sea<br>bension systems                        | lied<br>f<br>nin<br>alants an<br>n automor              | ve workplace<br>d adhesives<br>tive workplace<br>d adhesives | 5.5<br>7.5<br>5.5<br>2.0<br>7.5<br>3.0<br>1.5<br>3.0<br>7.5<br>2.5<br>2.5<br>2.0        | Total Hrs<br>attendan<br>per sessio |
| AUR30616_2020_<br>Location: Horsham<br>Method: Blended<br>Wednesday 4 March 20<br>Auto-HSM-<br>AUR30616_2020_<br>Location: Horsham<br>Method: Blended<br>Tuesday 3 March 2020<br>Auto-HSM-<br>AUR30616_2020_<br>Location: Horsham<br>Method: Blended<br>Monday 2 March 2020<br>Auto-HSM-<br>AUR30616_2020_<br>Location: Horsham<br>Method: Blended | 120          | Justin Neal<br>Justin Neal<br>Unit of<br>code/t<br>within | Present<br>Present<br>f Compet<br>title delive<br>the sessi | AURTTBO<br>AURTTBO<br>AURTTKO<br>AURTTAO<br>AURTTAO<br>AURTTKO<br>Eency<br>ered<br>ion        | 02 Inspect and se<br>01 Inspect and se<br>02 Use and maint<br>04 Carry out servi<br>05 Select and use<br>02 Use and maint<br>04 Carry out servi<br>05 Select and use<br>04 Inspect and se<br>04 Use and maint                        | ervice steer<br>ervice bra<br>ain tools<br>bearings,<br>ain tools a<br>bearings,<br>ervice susp<br>ain tools a | ring systems<br>Total Hrs appl<br>to each unit o<br>competency<br>delivered with<br>session<br>ations<br>seals, gaskets, sea<br>ations<br>seals, gaskets, sea<br>pension systems<br>and equipment in an | lied<br>f<br>nin<br>alants an<br>n automor<br>alants an | ve workplace<br>d adhesives<br>tive workplace<br>d adhesives | 5.5<br>7.5<br>5.5<br>2.0<br>7.5<br>3.0<br>1.5<br>3.0<br>7.5<br>2.5<br>2.5<br>2.0<br>0.5 | Total Hrs<br>attendan<br>per sessi  |

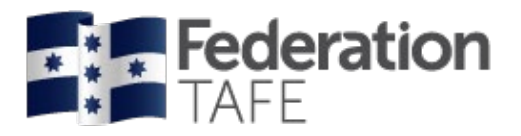

When you select to print, you will be given an attendance history log as per below.

|                             | <b>Eederatior</b>                                                          | 1                    |            |                                                                                    |            |           |  |  |
|-----------------------------|----------------------------------------------------------------------------|----------------------|------------|------------------------------------------------------------------------------------|------------|-----------|--|--|
|                             | Apprentice attendance history as at 1 October 2020                         |                      |            |                                                                                    |            |           |  |  |
| Apprentice                  | details                                                                    |                      |            |                                                                                    |            |           |  |  |
| Name                        |                                                                            |                      | A          | RTHUR                                                                              |            |           |  |  |
| EPSILON                     |                                                                            |                      | A          | CTIVE                                                                              |            |           |  |  |
| CS ID                       |                                                                            |                      |            |                                                                                    |            |           |  |  |
| Attendance                  | e history                                                                  |                      |            |                                                                                    |            |           |  |  |
|                             | -                                                                          |                      |            |                                                                                    |            |           |  |  |
| AUR30616 Ce                 | rtificate III in Light Vehi                                                | cle Mechanical Techn | ology      |                                                                                    |            |           |  |  |
| Date                        | Roll details                                                               | Teacher              | Attendance | Unit                                                                               | Unit hours | Withdrawn |  |  |
| Thursday<br>5 March<br>2020 | AUR30616_2020_<br>Group: Auto-HSM-<br>Location: Horsham<br>Method: Blended | Justin Neal          | Present    | AURTTA005<br>Select and use bearings, seals,<br>gaskets, sealants and<br>adhesives | 2.0        |           |  |  |
|                             |                                                                            |                      |            | AURTTD002<br>Inspect and service steering<br>systems                               | 5.5        |           |  |  |
|                             | Notes:                                                                     |                      |            |                                                                                    | 7.5        |           |  |  |
| Wednesday<br>4 March 2020   | AUR30616_2020_<br>Group: Auto-HSM-<br>Location: Horsham<br>Mathod: Bianded | Justin Neal          | Present    | AURTTB001<br>Inspect and service braking<br>systems                                | 5.5        |           |  |  |
|                             | Henrica. Dieiricea                                                         |                      |            | AURTTK002<br>Use and maintain tools and<br>equipment in an automotive<br>workplace | 2.0        |           |  |  |
|                             | Notes:                                                                     |                      |            |                                                                                    | 7.5        |           |  |  |
| Tuesday<br>3 March 2020     | AUR30616_2020_<br>Group: Auto-HSM-<br>Location: Horsham<br>Method: Blended | Justin Neal          | Present    | AURTTA004<br>Carry out servicing operations                                        | 3.0        |           |  |  |
|                             |                                                                            |                      |            | AURTTA005<br>Select and use bearings, seals,<br>gaskets, sealants and adhesives    | 1.5        |           |  |  |
|                             |                                                                            |                      |            | AURTTK002<br>Use and maintain tools and<br>equipment in an automotive<br>workplace | 3.0        |           |  |  |
|                             | Notes:                                                                     |                      |            | -                                                                                  | 7.5        |           |  |  |

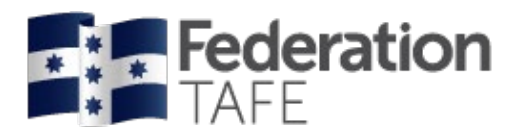

## **View Attachments**

The below screen will be displayed when you click on the View Attachments .

Within this view you can see all forms, training plans, medical certificates etc that have been uploaded by Federation TAFE Staff, yourself and the apprentice/ trainee.

This enables you to upload documents that are relevant to the apprentice/trainee's contract.

| <b>Federatic</b><br>TAFE                                                    | n                            | 🅸 Dashboard           | My apprentices          | Pending grades | Confirmed grades | Workplace training log | Profile   | Log  |
|-----------------------------------------------------------------------------|------------------------------|-----------------------|-------------------------|----------------|------------------|------------------------|-----------|------|
| Back                                                                        |                              |                       |                         |                |                  |                        |           |      |
| Attachments                                                                 |                              |                       |                         |                |                  |                        |           |      |
| File name                                                                   | File size                    | Date added            | Added by                |                |                  |                        |           |      |
| ⊮m_039_s                                                                    | PTR.pdf 3898Kb               | 26-4-2019 4:03pm      | George                  |                |                  |                        |           |      |
| ∍m_039_s                                                                    | _TP.pdf 1844Kb               | 26-4-2019 4:03pm      | George                  |                |                  |                        |           |      |
| ۳_LLN.c                                                                     | ocx 736Kb                    | 26-4-2019 4:03pm      | George                  |                |                  |                        |           |      |
| Upload Attachme                                                             | nts                          |                       |                         |                |                  |                        |           |      |
| Add files to the                                                            | ES<br>ne upload queue and cl | ick the start button. |                         |                |                  | Size                   | Status    |      |
| riiename                                                                    |                              |                       |                         |                |                  | Size                   | Status    |      |
| <b>d files</b> " click on the<br>, and browse for the<br>ent. Click on Open | aocx                         |                       | Your docu<br>will appea | ment<br>r here |                  | 18 KB                  | 0%        | •    |
| Add files 🔶 Sta                                                             | t upload                     |                       |                         |                |                  | 18 KB                  | 0%        |      |
|                                                                             |                              |                       |                         |                |                  |                        |           |      |
| NOTE. Tour teacher w                                                        |                              | an when new attachin  |                         |                |                  |                        |           |      |
|                                                                             |                              |                       |                         |                |                  | Sub                    | mit Attac | hmen |

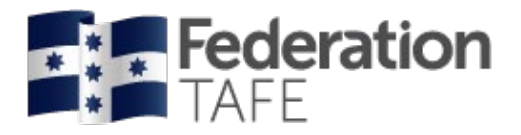

| <b>Federation</b><br>TAFE                                                                  | 🏟 Dashboard                                               | My apprentices                               | Pending grades | Confirmed gr |   | ining log | Profile    | Logout |
|--------------------------------------------------------------------------------------------|-----------------------------------------------------------|----------------------------------------------|----------------|--------------|---|-----------|------------|--------|
| Back Attachments                                                                           |                                                           |                                              |                |              |   |           |            |        |
| File name File size<br>n_039_s_PTR.pdf 3898Kb<br>n_039_s_TP.pdf 1844Kb<br>n_LLN.docx 736Kb | 26-4-2019 4:03pm<br>26-4-2019 4:03pm<br>26-4-2019 4:03pm  | Added by<br>George T<br>George T<br>George T |                |              |   |           |            |        |
| Upload Attachments<br>Select files<br>Add files to the upload queue and c<br>Filename      | lick the start button.                                    | -                                            | -              | -            | - | Size      | Status     | •      |
|                                                                                            |                                                           | Dr                                           | ag files here. |              |   |           |            | •      |
| Uploaded 0/0 files<br>Awaiting Upload:<br>When you c<br>document w<br>"submit atta         | lick on <b>"Start u</b><br>vill appear here<br>achments". | <b>pload"</b> your<br>then click on          |                |              |   | 0 b       | 0%         |        |
|                                                                                            |                                                           |                                              |                |              |   | Subr      | mit Attach | nments |

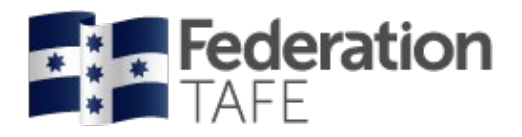

# **View Training Plan**

You can view and print the Training Plan for your Apprentices / Trainees. The Training plan is a live document which shows an up to date reflection of the current status and progress of the training being delivered and completed.

| <b>Federation</b><br>TAFE                                         | 🅸 Dashboard                      | My apprentices                             | Pending grades            | Confirmed grades                        | Workplace training log               | Profile   | Logout |
|-------------------------------------------------------------------|----------------------------------|--------------------------------------------|---------------------------|-----------------------------------------|--------------------------------------|-----------|--------|
| Back                                                              |                                  |                                            |                           |                                         |                                      |           |        |
| Apprentice manag                                                  | jement                           |                                            |                           |                                         |                                      |           |        |
| Keywords:<br>Qualification:                                       |                                  |                                            |                           | ×                                       |                                      |           |        |
| Approval status:                                                  | Approval Statu                   | IS                                         |                           | ¥                                       |                                      |           | Go     |
| NOTE: Apprentices are only availab                                | ole after their unit selection l | has been completed.                        |                           |                                         |                                      |           |        |
| If you do not see an apprentice belo                              | w , the teacher and appren       | tice may still be confir                   | ming their unit selection | n.                                      |                                      |           |        |
| 7 results found (Displaying 1 - 7)                                |                                  |                                            |                           |                                         |                                      |           |        |
|                                                                   |                                  |                                            |                           |                                         |                                      |           |        |
| Namo                                                              |                                  | Jualification                              | < >                       |                                         |                                      |           |        |
| Name<br>AL<br>EPSILON: 419 CS ID: 301                             |                                  | Qualification<br>JEE30811 CERTIF<br>ACTIVE | CON                       | CTROTECHNOLOGY<br>TRACT START: 11-02-20 | 2 ELECTRICIAN<br>19 CONTRACT COMPLET | ON: 09-02 | -2023  |
| Name<br>AL<br>EPSILON: 419 CS ID: 301<br>Assessment<br>Attendance | Click on View                    | Qualification<br>JEE30811 CERTIF<br>ACTIVE | < ><br>FICATE III IN ELEC | CTROTECHNOLOGY<br>TRACT START: 11-02-20 | ZELECTRICIAN<br>19 CONTRACT COMPLETI | ON: 09-02 | -2023  |

**Please note:** If you are eligible to claim financial incentives from the government distributed through your Australian Apprenticeship Support Network (AASN), you may be asked to provide a signed copy of the Training Plan with your claim.

You can print the signed copy of the training plan by:

- Clicking on the right side of your mouse select print Or
- Crl + P and then follow the print options for your printer

If you experience any issues and are unable to access please email the ATOM Helpdesk to assist at; <a href="mailto:atom@federation.edu.au">atom@federation.edu.au</a>

| Authorised by:      | Apprenticeship Compliance Officer     |                            | Page 16 of 28 |
|---------------------|---------------------------------------|----------------------------|---------------|
| Document Owner:     | Administrative Officer – ATOM Support | Version 8 Current Version: | 14/10/2020    |
| CRICOS Provider No. | 00103D                                | Review Date:               | 14/10/2021    |

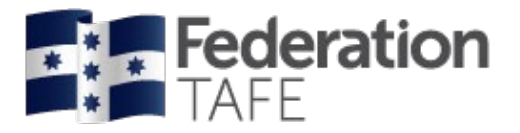

When you have clicked on View Training Plan the follow screen view will appear.

#### PART 1 – Competency Based Completion Training Plan Part I

| <b>Federation</b><br>TAFE |
|---------------------------|
|                           |

Part I of the Training plan lists all details relevant to the Apprentice/ Employer and RTO, while showing the signatures of all parties who are agreeing to the Training plan

#### Competency Based Completion Training Plan Part I

| Training Plan Details             |                                                  |  |  |  |  |
|-----------------------------------|--------------------------------------------------|--|--|--|--|
| Qualification                     | Certificate III in Electrotechnology Electrician |  |  |  |  |
| Qualification Code                | UEE30811                                         |  |  |  |  |
| Apprenticeship/Traineeship        | Apprenticeship                                   |  |  |  |  |
| Full Time / Part Time / SBAT      | Full time                                        |  |  |  |  |
| Approved Training Scheme Duration | 48 months                                        |  |  |  |  |
| Contract Proposed Start Date      | 11-02-2019                                       |  |  |  |  |
| Contract Proposed Completion Date | 09-02-2023                                       |  |  |  |  |

| Apprentice / Trainee Details                                                                     |                        |  |  |  |  |
|--------------------------------------------------------------------------------------------------|------------------------|--|--|--|--|
| Name                                                                                             | YOI                    |  |  |  |  |
| EPSILON No.                                                                                      | 419                    |  |  |  |  |
| Unique Student Identifier (USI)                                                                  | 8N(                    |  |  |  |  |
| Campus Solutions ID                                                                              | 30                     |  |  |  |  |
| Workplace Job Title                                                                              | Apprentice Electrician |  |  |  |  |
| Current position and/or the broad responsibilities of the<br>apprentice/trainee in the workplace | General Duties         |  |  |  |  |

| Employer Details   |            |  |  |  |  |
|--------------------|------------|--|--|--|--|
| Name               | ELECTRICAL |  |  |  |  |
| Workplace Location | Ballarat   |  |  |  |  |
| Contact Person     |            |  |  |  |  |
| Contact Number     |            |  |  |  |  |
| Contact Position   | Supervisor |  |  |  |  |

| RTO                                                                                                    | Details                         |
|----------------------------------------------------------------------------------------------------|---------------------------------|
| Name                                                                                                    | FEDERATION UNIVERSITY AUSTRALIA |
| Contact Person                                                                                                    | James Pilbeam                   |
| Contact Number                                                                                                    | 53278275                        |
| Position                                                                                                    | Teacher, Electrotechnology      |
| Education Manager<br>The Education Manager is responsible for the delivery and/or assessment of each unit of competence. | Martin Baine                    |

| Host Employer (if applicable) |  |  |  |  |
|-------------------------------|--|--|--|--|
| Name                          |  |  |  |  |
| Workplace Location            |  |  |  |  |
| Contact Person                |  |  |  |  |
| Contact Number                |  |  |  |  |
| Position                      |  |  |  |  |

| Training                        |                 |  |  |  |
|---------------------------------|-----------------|--|--|--|
| Training Proposed Start Date    | 04-03-2019      |  |  |  |
| Training Proposed End Date      | 09-02-2023      |  |  |  |
| PUSH Hours:                     | 1000            |  |  |  |
| Expected Supervised PUSH Hours: | 1000            |  |  |  |
| Next Progression Point:         | 550 hours (50%) |  |  |  |

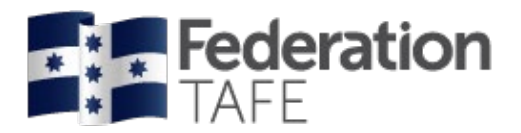

Part II of the Training Plan displays the planning of each

### PART 2 – Competency Based Completion Training Plan Part II

|        |                                                                                                    | Compe                                                         | etency Bas                               | sed C                                                           | completio     | n Tra                                                 | ining Plar         | n Part II                                                                   | unit of co<br>timefram                | mpetency; w<br>es for deliver | ith<br>'Y |
|--------|----------------------------------------------------------------------------------------------------|---------------------------------------------------------------|------------------------------------------|-----------------------------------------------------------------|---------------|-------------------------------------------------------|--------------------|-----------------------------------------------------------------------------|---------------------------------------|-------------------------------|-----------|
| Emplo  | yer                                                                                                    | IE                                                            | LECTRICAL                                |                                                                 | Apprentice    |                                                       | YO                 |                                                                             | proposed                              | against each                  | and       |
| RTO    | O FEDERATION UNIV                                                                                            |                                                               | RSITY AUSTRA                             | LIA                                                             | EPSILON No.   |                                                       | 41: the signatures |                                                                             |                                       | the signatures of all p       |           |
| Qualif | ication                                                                                                    | Certificate III in Electro                                    | technology Elec                          | ctrician                                                        | Qualification | code                                                  | UEE30811           |                                                                             | the contr                             | act                           |           |
| Currer | nt Year                                                                                                    | 3                                                             |                                          |                                                                 | Date From     |                                                       | 10-02-2020         | Date To                                                                     | 3                                     | 0                             |           |
|        |                                                                                                    |                                                               |                                          |                                                                 |               |                                                       |                    |                                                                             |                                       |                               |           |
|        |                                                                                                    |                                                               |                                          | <b>-</b>                                                        |               |                                                       |                    |                                                                             |                                       |                               |           |
|        |                                                                                                    |                                                               |                                          | Traini                                                          | ng and Assess | sment                                                 |                    |                                                                             |                                       | N                             |           |
| Year   | Units of Com                                                                                                 | petence                                                       | Core /<br>Elective                       | Confir                                                          | mer           | Delive                                                | ry method          | Assessment M                                                                | ethod(s)                              | Proposed<br>Date/s            |           |
| 2      | UEENEED101<br>Use computer<br>to a workplace                                                                 | IA<br>applications relevant                                   | Elective                                 | Employ                                                          | yer confirmed | Classr                                                | oom                | Practical assess<br>Knowledge asse                                          | sment task<br>essment task            | 31-12-2019                    |           |
| 2      | UEENEEE104<br>Solve problem                                                                                  | IA<br>as in d.c. circuits                                     | Core                                     | Employ                                                          | yer confirmed | Classr                                                | oom                | Practical assess<br>Knowledge asse                                          | sment task<br>essment task            | 31-12-2019                    |           |
| 2      | UEENEEE107<br>Use drawings,<br>standards, coo                                                                | A<br>, diagrams, schedules,<br>des and specifications         | Core                                     | Employ                                                          | yer confirmed | Classr                                                | oom                | Practical assess<br>Knowledge asse                                          | sment task<br>essment task            | 31-12-2019                    |           |
| 2      | UEENEEE137A<br>Document and apply measures to<br>control OHS risks associated with<br>electrotechnology work |                                                               | Core                                     | Employ                                                          | yer confirmed | Classr                                                | oom                | Practical assess<br>Knowledge asse                                          | sment task<br>essment task            | 31-12-2019                    |           |
| 2      | UEENEEG063<br>Arrange circuit<br>protection for g<br>installations                                           | 3A<br>ts, control and<br>general electrical                   | Core                                     | Employer confirmed Classroom Practical assesses Knowledge asses |               | sment task<br>essment task                            | 31-12-2019         |                                                                             |                                       |                               |           |
| 2      | UEENEEG101<br>Solve problem<br>devices and re                                                                | 1A<br>is in electromagnetic<br>elated circuits                | Core                                     | Employ                                                          | yer confirmed | Classr                                                | oom                | Practical assess<br>Knowledge asse                                          | sment task<br>essment task            | 31-12-2019                    |           |
| 2      | UEENEEG106<br>Terminate cab<br>accessories fo                                                                | 6A<br>bles, cords and<br>or low voltage circuits              | Core                                     | Employ                                                          | yer confirmed | Classr                                                | oom                | Practical assess<br>Knowledge asse                                          | sment task<br>essment task            | 31-12-2019                    |           |
| 2      | UEENEEK142<br>Apply environ<br>sustainable en<br>energy sector                                               | A<br>mentally and<br>nergy procedures in the                  | res in the Core Employer confirmed Class |                                                                 | Classr        | lassroom Practical assessment<br>Knowledge assessment |                    | sment task<br>essment task                                                  | 31-12-2019                            |                               |           |
| 3      | UEENEEC020<br>Participate in I<br>Competency I                                                               | 0B<br>Electrical Work and<br>Development Activities           | Core                                     | Employ                                                          | yer confirmed | Classr                                                | oom                | Practical assess<br>Knowledge asse<br>Project / Portfoli<br>assessment task | sment task<br>essment task<br>os<br>k | 31-12-2020                    |           |
| 3      | UEENEEF102<br>Install and ma<br>multiple acces<br>services                                                   | A<br>intain cabling for<br>s to telecommunication             | abling for acommunication                |                                                                 | yer confirmed | Classr                                                | oom                | Practical assess<br>Knowledge asse                                          | sment task<br>essment task            | 31-12-2020                    |           |
| 3      | UEENEEG006<br>Solve problem<br>phase low volt                                                                | 6A<br>is in single and three<br>tage machines                 | Core                                     | Employ                                                          | yer confirmed | Classr                                                | oom                | Practical assess<br>Knowledge asse                                          | sment task<br>essment task            | 31-12-2020                    |           |
| 3      | UEENEEG033<br>Solve problem<br>phase low volt<br>apparatus and                                               | 3A<br>is in single and three<br>tage electrical<br>I circuits | Core                                     | Employ                                                          | yer confirmed | Classr                                                | oom                | Practical assess<br>Knowledge asse                                          | sment task<br>essment task            | 31-12-2020                    |           |
| 3      | UEENEEG102<br>Solve problem<br>circuits                                                                      | 2A<br>is in low voltage a.c.                                  | Core                                     | Employ                                                          | yer confirmed | Classr                                                | oom                | Practical assess<br>Knowledge asse                                          | sment task<br>essment task            | 31-12-2020                    |           |

Authorised by: Document Owner: CRICOS Provider No.

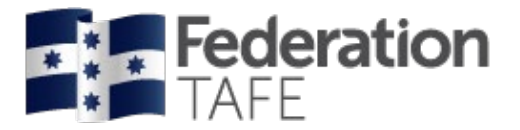

I have completed a pre-training review and have contributed to the development of this plan including the schedule of proposed employer contact points, competency confirmation process and response time frame of 7 days. I am aware of my responsibilities to ensure that this plan and its ongoing development is implemented and monitored over the duration of the Training Plan.

I, the Employer, agree the RTO is to result all units of competencies not performed in the Workplace as indicated in this training plan

|                                                                                                    |                                                                                                    | Agreement                                                                                                    |                          |  |
|----------------------------------------------------------------------------------------------------|----------------------------------------------------------------------------------------------------|----------------------------------------------------------------------------------------------------|--------------------------|--|
|                                                                                                    |                                                                                                    | Employer                                                                                                    |                          |  |
| Name                                                                                                    |                                                                                                    | Matt                                                                                                    |                          |  |
| Signature                                                                                                    |                                                                                                    |                                                                                                    |                          |  |
| Date                                                                                                    |                                                                                                    |                                                                                                    |                          |  |
|                                                                                                    |                                                                                                    |                                                                                                    |                          |  |
|                                                                                                    |                                                                                                    | RTO                                                                                                    |                          |  |
| Name                                                                                                    |                                                                                                    | James Pilbear                                                                                                    | n                        |  |
| Signature                                                                                                    |                                                                                                    |                                                                                                    |                          |  |
| Date                                                                                                    |                                                                                                    |                                                                                                    |                          |  |
|                                                                                                    |                                                                                                    | I                                                                                                    |                          |  |
|                                                                                                    |                                                                                                    | Apprentice/Trainee                                                                                                    |                          |  |
| Name                                                                                                    |                                                                                                    | YO                                                                                                    |                          |  |
|                                                                                                    |                                                                                                    |                                                                                                    |                          |  |
| Date                                                                                                    |                                                                                                    |                                                                                                    |                          |  |
|                                                                                                    |                                                                                                    |                                                                                                    |                          |  |
| School based apprenticeships only                                                                                                    | Name of School                                                                                                    |                                                                                                    | Representative signature |  |
| In order for the Training Plan to<br>representative is required to si<br>acknowledgement indicates and<br>commitments of the student. In<br>quality of the training for the Si<br>wage arrangements/requirement<br>returned to the RTO as soon a | b be registered with the HESG is<br>gn the student's Training Plan.<br>vareness of the Training Plan a<br>n signing the Training Plan, the<br>BNA, the occupational health ar<br>ents. The Training Plan, signed<br>s possible to enable training to | as a SBAT a school<br>The school's<br>nd the study, training and work<br>school is not endorsing the<br>nd safety arrangements, or the<br>off by the school, must be<br>commence. |                          |  |
|                                                                                                    |                                                                                                    |                                                                                                    | Name                     |  |
|                                                                                                    |                                                                                                    |                                                                                                    | Date                     |  |
| Signatures consist of:                                                                                                    |                                                                                                    |                                                                                                    |                          |  |
|                                                                                                    |                                                                                                    |                                                                                                    |                          |  |

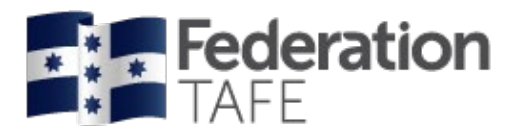

### PART 4 – Competency Based Completion Training Plan Part IV (includes Assessment Part III)

| Employer                                                               | E                                            | LECTRICAL          |                | Apprentice        |                             | YO                                                                          |                             |                              |           |
|------------------------------------------------------------------------|----------------------------------------------|--------------------|----------------|-------------------|-----------------------------|-----------------------------------------------------------------------------|-----------------------------|------------------------------|-----------|
| RTO                                                                    | FEDERATION UNIVE                             | RSITY AUSTRA       | LIA            | State Trainee     | ID.                         |                                                                             |                             |                              |           |
| Qualification                                                          | Certificate III in Electro                   | technology Ele     | ctrician       | Qualification     | Code                        | UEE308                                                                      | 311                         |                              |           |
|                                                                        |                                              | Units to be        | completed to g | ain the above     | qualificat                  | tion                                                                        |                             |                              |           |
| Unit                                                                   |                                              | Scheduled<br>Hours | Year           | Current<br>Status | Unit Sta<br>Unit En<br>date | art<br>nd                                                                   | Assess Date<br>Confirm date | Assessor                     | Confirmer |
| JEENEED101A<br>Use computer appli<br>workplace                         | cations relevant to a                        | 20                 | 2              | CY<br>Completed   | 04-03-2<br>to<br>31-12-2    | 2019<br>2019                                                                | 07-03-2019<br>05-12-2019    | jlannen                      | Employer  |
| UEENEEE104A<br>Solve problems in d                                     | .c. circuits                                 | 80                 | 2              | CY<br>Completed   | 04-03-2<br>to<br>31-12-2    | 2019<br>2019                                                                | 16-05-2019<br>05-12-2019    | Ameehan                      | Employer  |
| UEENEEE107A<br>Use drawings, diagr<br>standards, codes ar              | rams, schedules,<br>nd specifications        | 40                 | 2              | CY<br>Completed   | 04-03-2<br>to<br>31-12-2    | 2019                                                                        | 21-06-2019<br>05-12-2019    | jlannen                      | Employer  |
| JEENEEE137A<br>Document and appl                                       | y measures to control                        | 20                 | 2              | CY<br>Completed   | 04-03-2<br>to               | 2019                                                                        | 25-10-2019<br>05-12-2019    | lsearle                      | Employer  |
| JEENEEG063A<br>Arrange circuits, coi<br>general electrical in:         | ntrol and protection for stallations         | 40                 | 2              | CY<br>Completed   | 04-03-2<br>to<br>31-12-2    | 3-2019 20 progress of each unit of 0<br>being delivered and the 1<br>2-2019 |                             | t of compete<br>the status o |           |
| UEENEEG101A<br>Solve problems in e<br>and related circuits             | lectromagnetic devices                       | 60                 | 2              | CY<br>Completed   | 04-03-2<br>to<br>31-12-2    | 2019                                                                        | 23-10-2019<br>05-12-2019    | Ameehan                      | Employer  |
| UEENEEG106A<br>Terminate cables, c<br>ow voltage circuits              | ords and accessories for                     | 40                 | 2              | CY<br>Completed   | 04-03-2<br>to<br>31-12-2    | 2019<br>2019                                                                | 09-08-2019<br>05-12-2019    | lsearle                      | Employer  |
| UEENEEK142A<br>Apply environmenta<br>energy procedures i               | ally and sustainable<br>in the energy sector | 20                 | 2              | CY<br>Completed   | 04-03-2<br>to<br>31-12-2    | 2019<br>2019                                                                | 17-05-2019<br>05-12-2019    | rmcqualter                   | Employer  |
| UEENEEF102A<br>Install and maintain<br>access to telecomm              | cabling for multiple<br>nunication services  | 120                | 3              | CY<br>Completed   | 03-02-2<br>to<br>31-12-2    | 2020<br>2020                                                                | 24-04-2020<br>24-04-2020    | Rgifford                     | Employer  |
| JEENEEE101A<br>Apply Occupational<br>regulations, codes a<br>workplace | Health and Safety<br>and practices in the    | 20                 |                | СТ                | 04-03-2<br>to<br>31-12-2    | 2019<br>2019                                                                |                             |                              | Employer  |
| UEENEEE102A<br>Fabricate, assemble<br>ndustry component                | e and dismantle utilities<br>s               | 40                 |                | СТ                | 04-03-2<br>to<br>31-12-2    | 2019<br>2019                                                                |                             |                              | Employer  |
| UEENEEE105A<br>Fix and secure elec                                     | trotechnology equipment                      | 20                 |                | СТ                | 04-03-2<br>to<br>31-12-2    | 2019<br>2019                                                                |                             |                              | Employer  |
| UEENEEC020B<br>Participate in Electri<br>Competency Develo             | ical Work and opment Activities              | 20                 | 3              |                   | 04-03-2<br>to<br>09-02-2    | 2019<br>2023                                                                |                             |                              | Employer  |
| JEENEEG006A<br>Solve problems in s                                     | ingle and three phase                        | 80                 | 3              |                   | 03-02-2<br>to<br>31-12-2    | 2020                                                                        |                             |                              | Employer  |

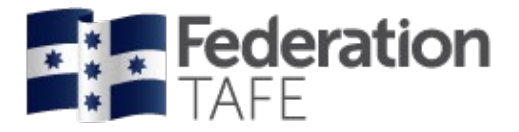

1

| Once this is signed<br>completed effective   | Federation University Australia will inform H from the stated date. I certify that the effe | ESG who will then provide confirmation<br>ctive completion of the qualification | n to the parties that the Con<br>is//                                                                                                    | ract of Training has be | en                                                             |
|----------------------------------------------|---------------------------------------------------------------------------------------------|---------------------------------------------------------------------------------|----------------------------------------------------------------------------------------------------|-------------------------|----------------------------------------------------------------|
| Qualification                                | Certificate III in Carpentry                                                                |                                                                                 | Code                                                                                                    | CPC30211                |                                                                |
| Proposed date<br>Completion date<br>Employer |                                                                                             | 25-03-2021                                                                      | On achievement of all units<br>competency within the qua<br>signatures from the emplo<br>contact; apprentice and sc<br>applicable) will be required |                         | its of<br>ualificat<br>oyer; R <sup>-</sup><br>chool if<br>ed. |
| Name: Mr Ry;<br>Date:                        |                                                                                             |                                                                                 |                                                                                                    |                         | _                                                              |
| Аррениее                                     |                                                                                             |                                                                                 |                                                                                                    |                         |                                                                |
| Name: JAł<br>Date:                           |                                                                                             |                                                                                 |                                                                                                    |                         |                                                                |
| RTO                                          |                                                                                             |                                                                                 |                                                                                                    |                         |                                                                |
| Name: Graham And                             | drews                                                                                       |                                                                                 |                                                                                                    |                         |                                                                |

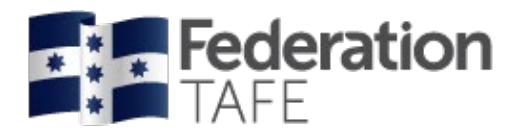

# Workplace Training Withdrawal Log

If your Apprentice/Trainee has completed a Workplace Training Log, you will be able to view them here. Select 'Pending Confirmation' and confirm or alternatively, you can view any logs you have confirmed in the past.

| Back<br><b>Workplac</b><br>Workplace   | <b>:e trai</b> i<br>traininę | nin<br>g ac | <b>g witl</b><br>tivity p | ndraw<br>bending | <b>al log</b><br>confir | mation                                  |                                                                                                    | Click he<br>Workţ<br>With | ere to view a<br>place Trainin<br>drawal Logs |
|----------------------------------------|------------------------------|-------------|---------------------------|------------------|-------------------------|-----------------------------------------|----------------------------------------------------------------------------------------------------|---------------------------|-----------------------------------------------|
| Start date:<br>End date:<br>Confirmed: |                              |             |                           | Pen              | ding confir             | mation                                  | Enter details to<br>view Pending or<br>confirmed logs                                                          |                           | Go                                            |
|                                        |                              |             |                           |                  |                         |                                         | Confirm                                                                                                    | selected dates            | Select all                                    |
| Apprentice                             | EPSIL                        | ON          | Date                      | Start            | End                     | Activity/Location                       | Unit(s)                                                                                                    |                           | Confirm                                       |
| I<br>CAMERON                           | 4                            | I           | 22-10-<br>2019            | 13:00            | 15:00                   | 2,3,4,5<br>Employment                   | BSBCU \$402 Address customer nee                                                                               | eds                       |                                               |
| CAMERON                                | 4                            | И           | 28-10-<br>2019            | 9:00             | 12:00                   | 6,7,8<br>Employment                     | BSBCUS402 Address customer nee                                                                                 | eds                       |                                               |
| CAMERON                                | 4                            |             | 07-11-<br>2019            | 9:00             | 12:00                   | Project Assessment Task 1<br>Employment | BSBCUS402 Address customer nee                                                                                 | eds                       |                                               |
| VIERON                                 | 4                            | 01          | 3-04-<br>020              | 9:00             | 15:00                   | 5,6,7,8<br>Employment                   | BSBFLM309 Support continuous im<br>systems and processes                                                       | nprovement<br>Confirm se  | lected dates                                  |
|                                        |                              |             |                           |                  |                         |                                         | Click in the confirm box if you<br>want to confirm and then press<br>the blue confirm selected dates<br>button |                           |                                               |

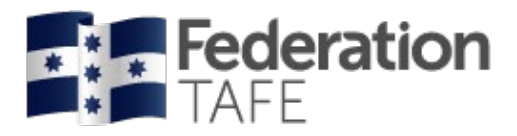

# **ATOM Password**

Your password can be changed anytime but please be mindful if you have multiple users for your company; chose a password easy to remember.

| <b>Federation</b><br>TAFE                                                                                                 | 🕸 Dashboard                          | My apprentices          | Pending grades | Confirmed grades | Workplace training log | Profile  | Logout   |
|----------------------------------------------------------------------------------------------------|--------------------------------------|-------------------------|----------------|------------------|------------------------|----------|----------|
| Back<br>Update password                                                                                                   |                                      |                         |                |                  |                        |          |          |
| A valid password must contain:<br>• at least 6 characters<br>• at least 3 unique character<br>• and cannot contain user r | ers<br>name, first name or last name |                         |                |                  |                        |          |          |
| @gmail                                                                                                    | your use                             | ername will<br>lay here |                |                  |                        |          |          |
| Current password                                                                                                    |                                      |                         |                |                  |                        |          |          |
| New password                                                                                                    |                                      |                         |                |                  |                        |          |          |
| Confirm new password                                                                                                    |                                      |                         |                |                  |                        |          |          |
|                                                                                                    |                                      |                         |                |                  |                        | Update F | Password |

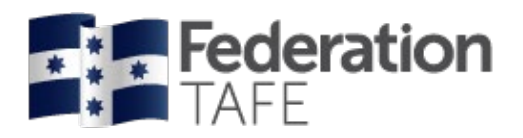

## **Email Notifications**

ATOM will generate and forward out notifications to an employer's email address that you will have provided as part of the apprenticeship/ traineeship contract commencement with the Australian Apprenticeship Support Network (AASN). Our Federation TAFE representative will check this is correct when they meet/ contact you in the initial stages.

Notifications you will receive include:

#### **Employer welcome email**

| Welcome to Federation TAFE.                                                                                                    |                                                |                                                                                                    |                                                           |  |  |  |
|----------------------------------------------------------------------------------------------------|------------------------------------------------|----------------------------------------------------------------------------------------------------|-----------------------------------------------------------|--|--|--|
| Our Apprenticeship/Traineeship Online Management system allows you complete access to finalise student assessment in one handy location. |                                                |                                                                                                    |                                                           |  |  |  |
| To access the system visit <u>https://ato</u>                                                                                            | m.federation.edu.au/ and login with the f      | following details:                                                                                                    |                                                           |  |  |  |
| Username<br>Default Password<br>Set Password                                                                                             | @bigpond.com<br>a821474<br><u>Set Password</u> | A welcome email will be the<br>contact between the emp<br>Federation TAFE. This will p<br>with your login and tempora | first point of<br>loyer and<br>provide you<br>ry password |  |  |  |
|                                                                                                    |                                                | to use to access the ATON                                                                                             | A system                                                  |  |  |  |

#### Notification of Absence or Partial Attendance

| Federation TAFE, this notification email is to advise you that your Apprentice has been recorded as absent from or only partially attending their scheduled training. If you wish to discuss this matter with us please contact us on 1800 333 864 and ask for your required department, or via atom@federation.edu.au |                                                                                                    |                                            |                                                     |                                                   |
|----------------------------------------------------------------------------------------------------|----------------------------------------------------------------------------------------------------|--------------------------------------------|-----------------------------------------------------|---------------------------------------------------|
| We are required by the State Gov<br>http://www.education.vic.gov.au                                                                                                    | vernment to report non-attendance of an Apprentice<br>/Documents/training/providers/rto/apprenticeshiptr | es scheduled traini<br>raineeshiptrainingo | ing to Victorian Registration ar<br>guidelines.pdf. | d Qualifications Authority (VRQA) Ref point 4.1F; |
|                                                                                                    |                                                                                                    |                                            |                                                     |                                                   |
| Date                                                                                                    | 15-09-2020                                                                                               |                                            |                                                     |                                                   |
| Apprentice                                                                                                    | STEEL                                                                                                    |                                            |                                                     |                                                   |
|                                                                                                    | .45                                                                                                    |                                            |                                                     |                                                   |
|                                                                                                    | teel@gmail.com                                                                                           |                                            |                                                     |                                                   |
| Qualification                                                                                                    | AHC31016: Certificate III in Park                                                                        | s and Gardens                              |                                                     |                                                   |
| Teacher                                                                                                    | Polly Musgrove                                                                                           |                                            |                                                     |                                                   |
| Attendance                                                                                                    | A - Absent                                                                                               |                                            |                                                     |                                                   |
| Units                                                                                                    | Unit                                                                                                    | Hours                                      | Withdrawn?                                          |                                                   |
|                                                                                                    | AHCARB208                                                                                                | 6.0                                        |                                                     |                                                   |
|                                                                                                    | Recognise trees                                                                                          |                                            |                                                     | This potification will be issued when             |
| Notes                                                                                                    |                                                                                                    |                                            |                                                     | Inis notification will be issued when             |
|                                                                                                    |                                                                                                    |                                            |                                                     | your apprentice/ trainee is not in                |
|                                                                                                    |                                                                                                    |                                            |                                                     | your apprentice, trainee is not in                |
|                                                                                                    |                                                                                                    |                                            |                                                     | attendance with Federation TAFE for               |
|                                                                                                    |                                                                                                    |                                            |                                                     | class. You will be notified with the              |
|                                                                                                    |                                                                                                    |                                            |                                                     | have that the second shares from                  |
|                                                                                                    |                                                                                                    |                                            |                                                     | nours that they were absent for.                  |

| Authorised by:      |
|---------------------|
| Document Owner:     |
| CRICOS Provider No. |

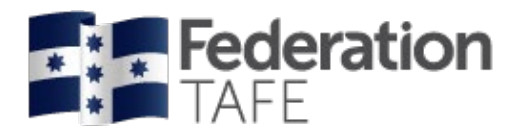

# **Contact Details**

For any inquiries please email ATOM Helpdesk on atom@federation.edu.au

or contact us on: 1800 333 864

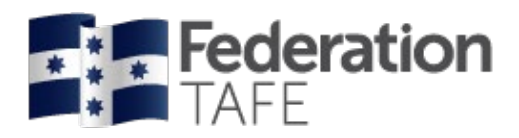

## **Definitions and Acronyms**

| AA                                      | Australian Apprentice                                                                                                    |  |
|-----------------------------------------|----------------------------------------------------------------------------------------------------|--|
| AASN                                    | Australian Apprenticeship Support Network                                                                                                    |  |
| AC                                      | Awaiting Employer Confirmation                                                                                                    |  |
| AFO                                     | Apprenticeship Field Officer                                                                                                    |  |
| АТОМ                                    | Apprenticeship/Traineeship Online Management                                                                                                    |  |
| CBC<br>Competency Based<br>Completion   | Competency Based Completion is the system under which all<br>Apprenticeships and Traineeships now operate. This means that<br>Apprenticeships are no longer set to time and are deemed complete when<br>the RTO and Employer agree on competence (this may not exceed the<br>nominal duration of the contract unless an extension has been formally<br>negotiated via the AAC).                                                                                                    |  |
| CN                                      | Not Competent                                                                                                    |  |
| CS                                      | Campus Solutions. Federation University's student management system                                                                                                    |  |
| СТ                                      | Credit Transfer                                                                                                    |  |
| CY                                      | Competent                                                                                                    |  |
| EPSILON<br>Registration                 | Notification that a training contract has been signed by the Employer and Apprentice/Trainee and that the Federation TAFE have been chosen as the registered training organisation.                                                                                                    |  |
| Group                                   | A defined group of students. A group is used to manage and track course delivery to these students. Campus Solutions issues a unique ID identifier to each group                                                                                                    |  |
| HESG                                    | Higher Education and Skills Group (formerly Skills Victoria)                                                                                                    |  |
| LL&N Assessment                         | LL&N Assessment is an evaluation used to measure the literacy and<br>numeracy levels of commencing Apprentices and Trainees in order to<br>provide learning support. This is a requirement of the University's Agreement<br>with the State Government.                                                                                                    |  |
| POL                                     | Place of Learning (Term used on EPSILON notification for RTO)                                                                                                    |  |
| RPL<br>Recognition of Prior<br>Learning | RPL is an assessment process that assesses a person's skills and<br>knowledge to determine the extent to which they have achieved the required<br>learning outcomes, competency outcomes, or standards for partial or total<br>completion of a qualification. It involves the upfront assessment of a person's<br>skills and knowledge and does not include the provision of any training.<br>Students may apply for RPL at any time during their enrolment, as long as<br>they have not received any training in the unit for which RPL is sought |  |

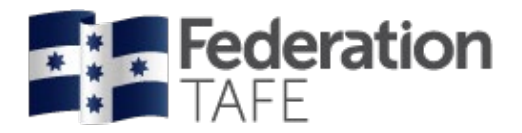

| RTO<br>Registered Training<br>Organisation         | Training organisation registered by a registering body (e.g. HESG) in accordance with the Australian Skills Quality Agency, within a defined scope of programs                                                                                                    |  |
|----------------------------------------------------|----------------------------------------------------------------------------------------------------|--|
| SBAT<br>School Based<br>Apprentice or<br>Trainee   | A SBAT is an apprenticeship or traineeship undertaken by a student enrolled<br>in a senior secondary program (VCE or VCAL), with at least one day per<br>week timetabled to be spent on the job or in training during the normal<br>school week.                                                                                                   |  |
| Training Contract                                  | A training contract is a legally binding agreement that places obligations on<br>both the employer and the apprentice or trainee. It includes details about the<br>duration of the contract and the training that will be undertaken.                                                                                                    |  |
| Training Plan                                      | Details the training arrangements that have been negotiated between the apprentice/trainee, the employer and the RTO to facilitate the attainment of competencies for a particular AQF qualification. These arrangements include: the selection and sequencing of units of competency; timing; location; mode of delivery; and assessment details. |  |
| VASS<br>Victorian<br>Assessment<br>Software System | VASS is a web-based system that enables school-based users to administer their students' study programs.                                                                                                    |  |
| WDN                                                | Withdrawn (from a unit of competency on Campus Solutions)                                                                                                    |  |

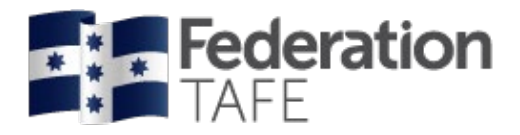

# Notes:

| <br> |
|------|
|      |
|      |
|      |
|      |
| <br> |
|      |
|      |
|      |
| <br> |
| <br> |
|      |
|      |
|      |
|      |
| <br> |
|      |
|      |
|      |
|      |
|      |
| <br> |
|      |
|      |
|      |
| <br> |